Borrowing Titles from Overdrive on Your Kindle Ink Reader

Step 1: Borrow a Title Please note that these steps must be done on a computer.

- 1. Go to www.scenicregional.org.
- 2. Point your mouse at "Downloads."
- 3. Click "eBooks" or "eAudiobooks."
- 4. Click the Overdrive logo.
- 5. Click "Sign In."
- 6. Enter your library card number and click "Sign in."
- 7. Find a title you want to borrow.
- 8. Click "Borrow."

Step 2: Send the title to Your Kindle Ink Reader

- 1. Click on the loans button. (3 books)
- 2. Click "Read now with Kindle."
- 3. Click "Get Library Book."
- 4. Enter your Amazon account information and click "Sign in."
- 5. Choose your device.
- 6. Click "Deliver."

The next time your Kindle Ink Reader connects to a Wi-Fi network, the book will download.

Step 3: Returning a Title Early

- 1. Go to www.amazon.com.
- 2. Log into your account.
- 3. Point your mouse at "Accounts and Lists."
- 4. Click on "Your Content and Devices."
- 5. Click on the three-dot menu button next to the title you want to return.
- 6. Click "Return this book."
- 7. Click "Yes."

For additional assistance, you can visit your local branch or contact Overdrive directly by using the link below and completing the online help request.

https://frontline.overdrive.com/?Lib=Scenic%20Regional%20Library